## Generelle Info's zur elektronischen Stecktafel der Tennisabteilung

### Zugang zur elektronischen Stecktafel

Voraussetzung für den Betrieb dieses Systems ist der kostenlose Flash-Player von Adobe. Stellen Sie sicher, daß dieser Flash-Player als "Plug-In" in Ihrem Web Browser installiert ist. Für Apple Geräte verwenden Sie den Puffin-Browser: <u>http://www.puffinbrowser.com/index.php</u>

Der Belegungsstand der Tennisplätze kann von jedem Computer mit Internet Anschluss eingesehen werden. Sie gelangen auf die Reservierungstafel über die Homepage des Clubs <u>http://www.tennis-magstadt.de</u> oder direkt über <u>https://www.tennis-magstadt.ebusy.de/lite/6/index.html</u>

Beim ersten Aufruf der Seite wird vermutlich ein Sicherheitshinweis kommen. Das liegt darin, daß die Verbindung über https, also SSL-verschlüsselt abläuft.

Als Beispiel hier die Meldung vom Browser Firefox:

|    | Dieser Verbindung wird nicht vertraut                                                                                                    |
|----|----------------------------------------------------------------------------------------------------|
| ~2 | Sie haben Firefox angewiesen, eine gesicherte Verbindung zu <b>www.tennis-magstadt.ebusy.de</b><br>aufzubauen, es kann aber nicht überprüft werden, ob die Verbindung sicher ist.                                                                                           |
|    | Wenn Sie normalerweise eine gesicherte Verbindung aufbauen, weist sich die Website mit einer<br>vertrauenswürdigen Identifikation aus, um zu garantieren, dass Sie die richtige Website besuchen. Die<br>Identifikation dieser Website dagegen kann nicht bestätigt werden. |
|    | Was sollte ich tun?                                                                                                    |
|    | Falls Sie für gewöhnlich keine Probleme mit dieser Website haben, könnte dieser Fehler bedeuten,<br>dass jemand die Website fälscht. Sie sollten in dem Fall nicht fortfahren.                                                                                              |
|    | Diese Seite verlassen                                                                                                    |
|    | Technische Details                                                                                                    |
|    | Ich kenne das Risiko                                                                                                    |

Hier bitte den Punkt "Ich kenne das Risiko" anklicken und anschliessend den Button "Ausnahmen hinzufügen" wählen. In dem sich dann öffnenden Fenster überprüfen, daß das Häkchen bei "Diese Ausnahme dauerhaft speichern" gesetzt ist und den Button "Sicherheits-Ausnahmeregel bestätigen" wählen. Das war's. Zukünftig sollte diese Meldung beim Aufruf der Stecktafel nicht mehr erscheinen.

| Sicherhei            | ts-Ausnahmeregel hinzufügen                                                                                                    | × |
|----------------------|----------------------------------------------------------------------------------------------------|---|
|                      | Hiermit übergehen Sie die Identifikation dieser Website durch Firefox.<br>Seriöse Banken, Geschäfte und andere öffentliche Seiten werden Sie nicht<br>bitten, Derartiges zu tun. |   |
| Adresse              | e: https://www.tennis-magstadt.ebusy.de/lite/6/index.h                                                                                                    |   |
| Zertifika<br>Diese V | at-Status<br>/ebsite versucht sich mit ungültigen Informationen zu identifizieren. <u>A</u> nsehen                                                                               | ] |
| Falsch               | e Website                                                                                                    |   |
| Das Zer<br>könnte.   | tifikat gehört einer anderen Website, was auf einen Identitätsdiebstahl hinweisen                                                                                                |   |
| 🔽 Die                | se Aus <u>n</u> ahme dauerhaft speichern                                                                                                    |   |
|                      | Sicherheits-Ausnahmeregel bestätigen Abbrechen                                                                                                    |   |

Falls doch, bzw. ist das Häkchen "ausgegraut" liegt es an den persönlichen Einstellungen des Browsers. Z.B., wenn beim Firefox unter Datenschutz "Firefox wird eine Chronik niemals anlegen" eingestellt ist.

Anschliessend landet man hier:

| J. magstadt |             | ]<br>D  | ennisabteilung<br>ienstag < 12 08 | g SV Magstad                                      | dt<br>lender | e Bu    | JSy          |  |  |  |
|-------------|-------------|---------|-----------------------------------|---------------------------------------------------|--------------|---------|--------------|--|--|--|
|             |             | Plätze  | Plätze 5-6 nur üb<br>Hängetafe    | - 5-6 nur über herkömmliche<br>Hängetafel buchbar |              |         |              |  |  |  |
|             | P1          | P2      | P3                                | <b>P</b> 4                                        | P5           | P6      | $^{\square}$ |  |  |  |
| 16:00       |             |         |                                   |                                                   |              |         | 16:00        |  |  |  |
| 16:30       |             |         |                                   | 5<br>4                                            |              |         | 16:30        |  |  |  |
| 17:00       |             |         |                                   |                                                   | la ll        |         | 17.00        |  |  |  |
| 17:30       |             |         |                                   |                                                   |              |         | 17:30        |  |  |  |
| 28.00       |             |         |                                   |                                                   |              |         | 18:00 🔗      |  |  |  |
| 18:30       |             |         |                                   |                                                   |              |         | 18:30        |  |  |  |
| 19.00       |             |         |                                   |                                                   |              |         | 19.00        |  |  |  |
| 19:30       |             |         |                                   |                                                   |              |         | 19:30        |  |  |  |
| 20.00       |             |         |                                   |                                                   |              |         | 20.00        |  |  |  |
| 20.30       |             |         |                                   |                                                   |              |         | 20:30        |  |  |  |
| 21:00       |             |         |                                   |                                                   |              |         | 21.00        |  |  |  |
| 21:30       |             |         |                                   |                                                   |              |         | 21:30        |  |  |  |
| 22:00       |             |         |                                   |                                                   |              |         | 22:00        |  |  |  |
| ×           | I PIN indem |         |                                   |                                                   |              |         |              |  |  |  |
|             |             |         |                                   |                                                   |              |         |              |  |  |  |
| A B         | C D E F     | G H I J | K L M N                           | O P Q                                             | R S T U      | v w x y | z            |  |  |  |

Als erstes die eigene PIN ändern, sofern noch nicht geschehen. Die Länge ist theor. frei, sollte aber logischerweise einfach zu merken und gleichzeitig nicht einfach rauszufinden sein. 5-6 stellig sollte absolut o.k. sein.

| Sy     | e B                          | lt<br>mder                     | Dienstag < 12 08 2014 >   Kalender |       |          |           |                    |  |  |  |
|--------|------------------------------|--------------------------------|------------------------------------|-------|----------|-----------|--------------------|--|--|--|
|        | er herkömmliche<br>I buchbar | Plātze 5-6 nur üb<br>Hängetafe |                                    | e 1-4 | Plätz    |           |                    |  |  |  |
| ~      | P6                           | P5                             | P4                                 | P3    | P2       | P1        | ~                  |  |  |  |
| 16:00  |                              |                                |                                    |       | Ŭ        |           | 16:00              |  |  |  |
| 16:30  |                              |                                |                                    |       | Ŭ.       |           | 16:30              |  |  |  |
| 17:00  |                              |                                |                                    |       | 0.       |           | 17:00              |  |  |  |
| 17-30  |                              |                                |                                    |       |          |           | 17 30              |  |  |  |
| 18:00  |                              |                                |                                    |       |          |           | 18.00              |  |  |  |
| 18:30  |                              |                                |                                    |       | Ŭ.       |           | 18:30              |  |  |  |
| 19.00  |                              |                                |                                    |       | <u>(</u> |           | 19:00              |  |  |  |
| 19.30  |                              |                                |                                    |       |          |           | 19.30              |  |  |  |
| 20:00  |                              |                                |                                    |       |          |           | 20.00              |  |  |  |
| 20:30  |                              |                                |                                    |       | Ŭ.       |           | 20 30              |  |  |  |
| 21:00  |                              |                                |                                    |       |          |           | 21:00              |  |  |  |
| 21:30  |                              |                                |                                    |       | U.       |           | 21-30              |  |  |  |
| 22:00  | ĺ.                           |                                |                                    |       | 6        |           | 22.00              |  |  |  |
| $\sim$ |                              |                                |                                    |       |          | PIN andem | $\sim  _{\bullet}$ |  |  |  |

In dem sich anschliessend öffnenden Fenster einfach den Anfangsbuchstaben des Nachnamens eingeben. Es erscheinen dann alle entsprechenden Kärtchen des jeweiligen Buchstabens. Das eigene Kärtchen auswählen.

|   |   | В         | itte g | eben Si      | e Ihre  | n Nan | ien ein | (Nacl | man | ne, V | 'orna | me)   | X       |
|---|---|-----------|--------|--------------|---------|-------|---------|-------|-----|-------|-------|-------|---------|
|   |   |           |        |              | d       |       |         |       |     |       |       |       | etail   |
|   | D | chlwes, I | Cai    |              |         |       |         |       |     |       |       |       |         |
|   |   |           |        |              |         |       |         |       |     |       |       |       | -       |
|   |   |           |        |              |         |       |         |       |     |       |       |       |         |
|   |   |           |        |              |         |       |         |       |     |       |       |       |         |
|   |   |           |        |              |         |       |         |       |     |       |       |       |         |
|   | 4 | -         | 5      | 4<br>11 - 41 | н - Э.Қ |       |         |       |     | -     |       | - 140 |         |
|   | 1 | 2         | 3      | 4            | 5       | б     | 7       | 8     | 9   |       | 0     | В     | Löschen |
|   | q | W         |        | e r          | 1       |       | e u     | 1     |     | 0     | p     | ũ     | +       |
|   | a | s         | d      | f            | g       | h     | j       | k     | 1   |       | ō     | ä     | #       |
|   | Û | у         |        | c c          | ,       | 1     | n       | n     | n   | 2     | at .  |       | ₽       |
| Ĩ |   |           |        |              |         |       |         |       |     |       |       |       | Return  |

Und den Zugriff mit der von uns vorgegebene PIN authorisieren.

| Sie mus | sen den Zug | Dehlw      | es, Kai     | ute autioi |  |
|---------|-------------|------------|-------------|------------|--|
|         | Bitte geb   | en Sie der | ı PIN der K | arte ein:  |  |
|         |             | •••        | •••         |            |  |
|         |             |            |             |            |  |
|         |             |            |             |            |  |
|         |             |            |             |            |  |
|         |             |            |             |            |  |

Anschliessend die "Wunsch-PIN" eingeben, wiederholen und auf den Button "Absenden" klicken. Das war's

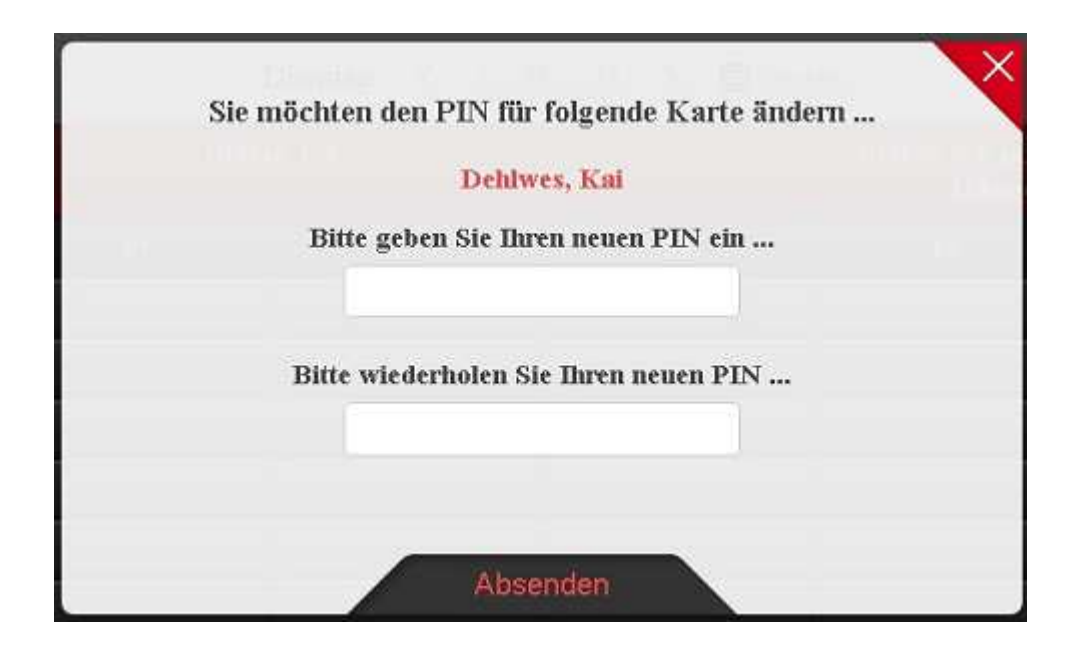

## Anleitung zum eigentlichen Buchungsvorgang bzw. Übersicht der elektr. Stecktafel

### Einige Info's vorab:

- für eine Einzelbuchung sind immer zwingend 2 Karten erforderlich. Wird die Buchung mit nur einer Karte abgeschlossen, erhält man einen entsprechenden Hinweis und die Buchung/Reservierung wird vom System autom. nach ca. 3 Minuten gelöscht!!!
- für eine Doppelbuchung sind zwingend 4 Karten erforderlich, ansonsten analog zur Einzelbuchung.
- der Zeittakt ist auf 30 Minuten eingestellt. D.h. Man kann min. 60, 90 oder max. 120 Minuten buchen.
- •
- · Buchungen in der Vergangenheit sind nicht möglich und das System gibt einen entsprechenden Hinweis
- · Buchungen sind maximal 24 Stunden im voraus möglich. Ab den Sommerferien 48 Stunden
- Buchungen können max. 1 Stunde vor gebuchter Zeit noch gelöscht werden, danach nicht mehr bzw. nur vom Administrator
- Jedes Mitgliedskärtchen kann innerhalb 24 Stunden max. 1-mal für eine Buchung benutzt werden. Ausnahmen sind die Trainer. Ab den Sommerferien 2-mal.
- Für Gaststunden gibt es ein Kärtchen Gast und Gast-Doppel. Dieses ist bei einer Einzel bzw. Doppelbuchung zu benutzen. Ferner muss im Kommentarfeld der Name des Gastspielers eingetragen werden. Diese Buchungen werden dann auch für die Abrechnung der Gaststunden herangezogen.
- bei Buchungen am Clubterminal ist darauf zu achten, dass bei Vorausbuchungen nach dem Buchungsvorgang, wieder auf den aktuellen Tag zurückgestellt wird. Das System macht dieses zwar autom. nach ca. 30 Sekunden, aber es wäre trotzdem schön ;-)
- Die Bedienung am Clubterminal erfolgt über einen Touchscreen im Clubhaus und ist genauso einfach wie Zuhause mit der Maus. Eine kleine Berührung mit dem Zeigefinger reicht normalerweise aus.

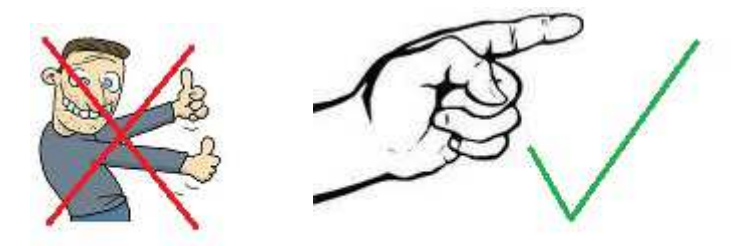

# Übersicht der Stecktafel mit den wichtigsten Funktionen

|          |          | Umschalten auf<br>Wochenansicht des Platzes |       |            |    | 1        | Tennisabteilung SV Magstadt<br>Mittwoch < 13 08 2014 > Kalender auf |                                                        |         |        |   |    | frufen <i>e</i> BuSy |     |   |    |       |        |        |         |       |          |   |
|----------|----------|---------------------------------------------|-------|------------|----|----------|---------------------------------------------------------------------|--------------------------------------------------------|---------|--------|---|----|----------------------|-----|---|----|-------|--------|--------|---------|-------|----------|---|
|          |          |                                             | Plä   | Plätze 1-4 |    |          |                                                                     | Plätze 5-6 nur über herkömmliche<br>Hängetafel buchbar |         |        |   |    |                      |     |   |    |       |        |        |         |       |          |   |
|          | $\frown$ | P1                                          |       |            | P2 |          |                                                                     | P3                                                     |         |        |   | P4 |                      |     | I | ?5 |       |        |        | P6      |       | $\frown$ |   |
|          | 08.00    | ~                                           |       |            |    |          |                                                                     |                                                        |         |        |   |    |                      |     |   |    |       | N.M.   |        |         |       | 08:00    |   |
|          | 08:30    |                                             |       |            |    |          |                                                                     |                                                        |         |        |   |    |                      |     |   |    |       |        |        |         |       | 08:30    |   |
|          | 09.00    |                                             |       |            |    |          |                                                                     |                                                        |         | il la  |   |    |                      |     |   |    |       |        |        |         |       | 09:00    |   |
|          | 09.30    |                                             |       |            |    |          |                                                                     |                                                        |         | i line |   |    |                      |     |   |    | Scrol | lizaik | en un  | n       |       | 09:30    |   |
|          | 10.00    |                                             |       |            |    |          |                                                                     |                                                        |         |        |   |    |                      |     |   |    | ande  | re Ta  | gesze  | it •    | -     |          |   |
|          | 10:30    |                                             |       |            |    |          |                                                                     |                                                        |         | i.     |   |    |                      |     |   |    |       |        |        |         |       | 10:30    |   |
|          | 11:00    |                                             |       | í.         |    |          |                                                                     |                                                        |         | i.     |   |    |                      |     |   |    |       |        |        |         |       | 11:00    |   |
|          | 11:30    |                                             |       |            |    |          |                                                                     |                                                        |         |        |   |    |                      | 1 h |   |    |       |        |        |         |       | 11:30    |   |
| š        | 12:00    |                                             | 2     |            |    |          |                                                                     |                                                        |         |        |   |    |                      |     |   |    |       |        |        |         |       | 12:00    | š |
| <b> </b> | 12:30    |                                             |       |            |    |          |                                                                     |                                                        |         |        |   |    |                      |     |   |    |       |        |        |         |       | 12:30    |   |
|          | 13:00    |                                             |       |            |    |          |                                                                     |                                                        |         |        |   |    |                      |     |   |    |       |        |        |         |       | 13:00    |   |
|          | 13:30    |                                             |       |            |    |          |                                                                     |                                                        |         |        |   |    |                      |     |   |    |       |        |        |         |       | 13:30    |   |
|          | 14:00    |                                             |       |            |    |          |                                                                     |                                                        |         |        |   |    |                      |     |   |    |       |        |        |         |       | 14:00    |   |
|          | $\sim$   | II PIN änden                                |       |            |    |          |                                                                     |                                                        |         |        |   |    |                      |     |   |    |       |        |        |         |       | $\sim$   |   |
|          |          | eigene PIN ä                                | ndern | 6          |    | Register | r der Mi                                                            | tglied                                                 | skarten | al     |   |    |                      |     |   |    |       | 3      | Zeitei | nheit r | ach u | nten     |   |
| А        | в        | CDE                                         | F     | G          | н  | T        | JK                                                                  | Ta                                                     | M       | N      | 0 | Р  | 0                    | R   | s | т  | U     | v      | W      | x       | Y     | Z        |   |

| T.     | Wochenansi<br>Platz 1 | cht hier         | Mittwoch     | Platz 1   | e Bus     |           |           |        |  |
|--------|-----------------------|------------------|--------------|-----------|-----------|-----------|-----------|--------|--|
| ~      | Mi, 13.08             | Do. 14.08        | Fr. 15.08    | Sa, 16.08 | So, 17.08 | Mo. 18.08 | Di. 19.08 | ~      |  |
| 12:00  |                       | 122.00           |              | 62.00     |           | 1200      |           | 12.00  |  |
| 12:30  | Ĩ                     | 12.30            |              | 1230      |           | 12.38     |           | 12.30  |  |
| 13.00  |                       | 13:00            |              | 1300      |           | 1300      |           | 13.00  |  |
| 13 30  |                       | 620              |              | 13.30     |           | 13.30     |           | 13.30  |  |
| 14.00  |                       | 1400             |              | 14.00     |           | 14.06     |           | 14 00  |  |
| 14:30  | Ĵ                     | 14:30            |              | 14:30     |           | 14.38     |           | 14:30  |  |
| 15:00  |                       | 15.54            |              | 1200      |           | 1500      |           | 15:00  |  |
| 15.30  |                       | 1531             |              | 1530      |           | 15.30     |           | 15:30  |  |
| 16:00  |                       | 16.50            |              | 1640      |           | 16.00     |           | 16 00  |  |
| 16:30  |                       | 16:30            |              | 1630      |           | 16 10     |           | 16 30  |  |
| 17.00  |                       | 47:01            |              | 17.00     |           | 17:00     |           | 17.00  |  |
| 17:30  |                       | 17,30            |              | 17,30     |           | 17.38     |           | 17:30  |  |
| 18.00  |                       | 18.00            |              | 2800      |           | 1800      |           | 18 00  |  |
| 18 30  |                       | Jasin            |              | L& 30     |           | 11.30     |           | 18:30  |  |
| 19.00  |                       | 19 68            |              | 1900      |           | 1900      |           | 19 00  |  |
| $\sim$ | Vollansich (          | 🔿 Tagesansicht 👎 | PIN ändern   |           |           |           |           | $\sim$ |  |
|        | zurück zu             | ar Gesamtansicht | aller Plätze |           |           |           |           |        |  |

### Eine Platzreservierung vornehmen

### die 1.te Möglichkeit

- mit der Maus auf die jeweilge Uhrzeit klicken (Zeigefingerle am Touchscreen)
- Anschliessend den ersten Buchstaben des Nachnamens eingeben und sein Kärtchen wählen
- mit seiner PIN den Zugriff auf 's Kärtchen authorisieren
- dann Einzel- oder Doppel auswählen und mit dem + Zeichen unter dem Namen die Mitspieler auswählen (Anfangsbuchstaben des Nachnamens...)
- dann noch mit +/- die gewünschte Buchungsdauer einstellen.
- · Und die Reservierung mit Return abschliessen. That's it

|     |         | 1.1     |           |          |         |          | 1.1     |         |       | X       |
|-----|---------|---------|-----------|----------|---------|----------|---------|---------|-------|---------|
|     |         | Sie m   | öchten    | folgen   | de Bucl | hung v   | ornelu  | nen     |       |         |
|     |         |         | PI        | utz 3, 1 | 3.08.20 | 14 14:3  | 0       |         |       | in the  |
|     |         |         | mit d     | len folg | enden T | eilnehm  | nern    |         |       | artist  |
|     |         |         |           | Dehlw    | es, Kai | -        |         |         |       |         |
|     |         |         |           | 1        |         |          | - Mits  | spieler | auswi | ählen   |
|     |         | Wi      | ihlen Sie | e die ge | wünsch  | te Buch  | ungsar  | ŧ       |       |         |
| -   |         |         | 0         | ) Einz   | 0       | Doppel   | Spie    | lart    |       | -       |
| -   |         | Wäh     | den Sie   | die gew  | ünschte | Buchu    | ngsdau  | er      |       | -       |
|     |         |         |           | 60       | 1       | + -      | ) D:    | auer    |       | _       |
|     |         |         |           |          | ς.      | م        | 13 130  | 10.00   |       |         |
|     |         | Geh     | en Sie e  | inen Ko  | omment  | ar ein ( | optiona | d)      |       |         |
|     | werw    | ill kan | in einei  | n Komi   | nentar  | reinsc   | hreibe  | in.     |       |         |
|     | Z.B. Ja | nresti  | Jrnier    |          |         |          |         |         |       |         |
|     | -       | 10010   | -         |          |         |          |         |         |       |         |
| 1 2 | 3       | 4       | 5         | 6        | 7       | 8        | 9       | 0       | в     | Löschen |
| q   | w       | e       | r         | 1        | z       | 1 I      | •       | p       | û     | +       |
| a s |         | 1       | f g       | h        | j       | k        | 1       | ő       | a     | #       |
| 企   | у       | x       | c         | v        | b       | n m      | , ,     |         |       | ☆       |
|     |         |         |           |          | Buch    | ung ab   | schlie  | ssen -  |       | Return  |

#### die 2.te Möglichkeit eine Reservierung vorzunehmen sieht folgendermassen aus:

- unten im ABC-Register den jeweiligen Buchstaben anklicken. Es erscheinen dann sämtliche Kärtchen.
- mit dem Mauszeiger über die Kärtchen "fahren". Sein Kärtchen mit gedrückter linker Maustaste direkt auf den jeweiligen Platz und Uhrzeit ziehen. Rest läuft analog ab.

### Eine Buchung löschen

Um eine Buchung wieder zu löschen einfach auf seinen Namen klicken und mit seiner PIN bestätigen.

Das System ist eigentlich sehr einfach und intuitiv zu bedienen. Sollten trotzdem Fragen oder Probleme auftauchen, so bin ich sicher, dass die Mitglieder sich hierbei gegenseitig unterstüzen werden.

Ansonsten steht Ihnen/Euch Kai Dehlwes gerne unter 0177-6245664, 07159-42438, eMail kai@tennis-magstadt.de zur Verfügung.